## KAYIT SİLDİRME İŞLEMLERİ

- Kayıt Silme İşlemleri format değişikliğinden dolayı başvurularınızı öncelikle sistem üzerinden yapmanız gerekmektedir.
- <u>https://belge.mu.edu.tr/</u> adresinde yer alan <u>Kullanıcı Türü: Öğrenci (Aktif)</u>, <u>Kullanıcı</u> <u>Adınızı</u> ve <u>Şifrenizi</u> girerek belge başvuru sayfanızdan Başvuru >Yeni Belge Başvurusu alanından <u>İstenen Belge Adı: Kayıt Sildirme Belgesi'ni</u> seçerek ve diğer bilgilerinizi eksiksiz ve doğru olarak kaydınızı yapmanız gerekmektedir.
- Başvuru takip için belge sisteminde yer alan Başvuru>Başvurularım seçeneğinden takip edebilirsiniz.
- Başvurunuz Yüksekokul Sekreter'i tarafından <u>onaylandıktan</u> sonra PDF formatındaki onaylanmış olan evrağınızı imzalayıp, kayıt silme dilekçe örneğini\* eksiksiz ve doğru bir şekilde doldurup imzalayıp Marmaris Turizm Meslek Yüksekokulu Bölüm Başkanlığı Sekreterliğine göndermeniz gerekmektedir.

\*Kayıt Silme Dilekçe örneğine Belgeler/Formlar alanından ulaşabilirsiniz.